# HƯỚNG DẪN ĐĂNG KÝ/HỦY DỊCH VỤ SMS/OTT TRÊN ỨNG DỤNG **CO-OPBANK MOBILE BANKING**

#### I - ĐĂNG KÝ DỊCH VỤ OTT

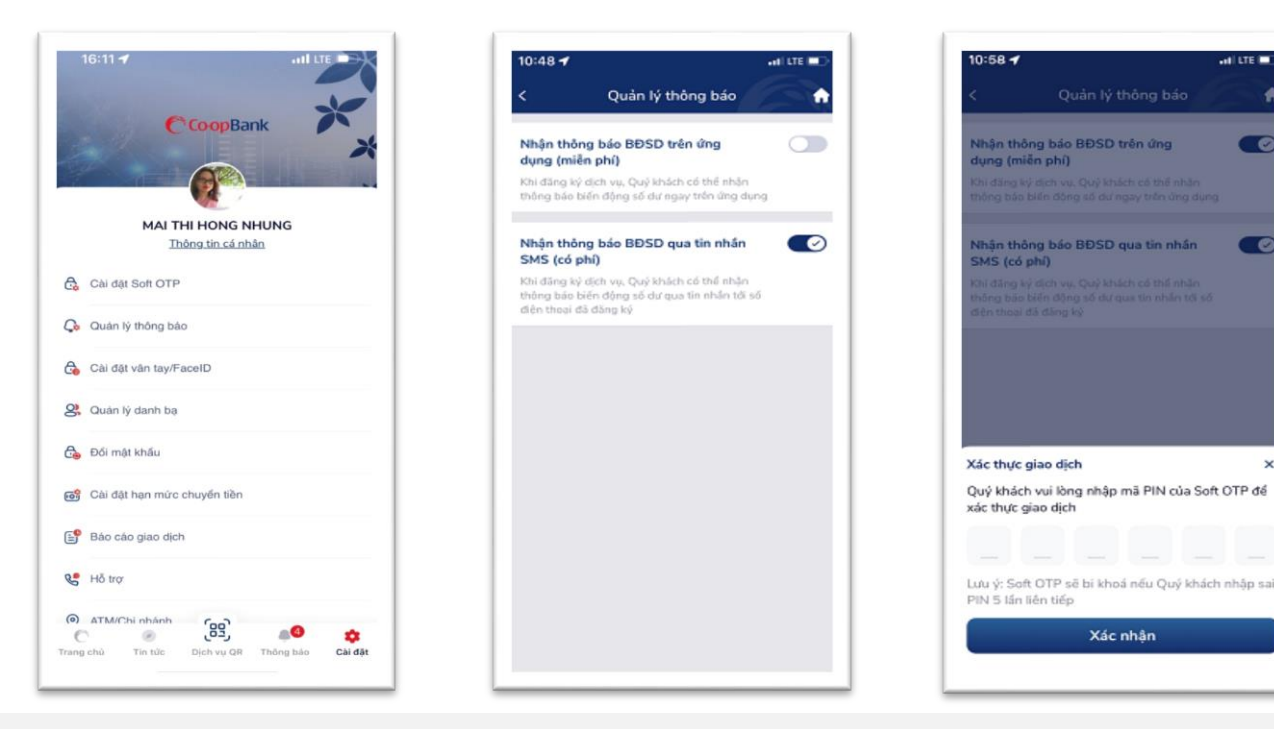

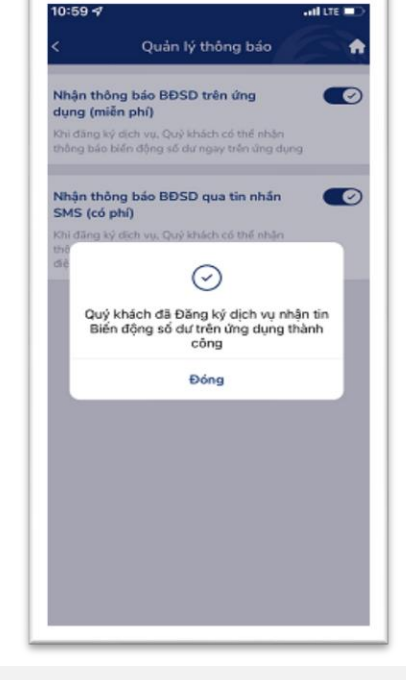

#### **BƯỚC 1**

Đăng nhập ứng dụng Co-opBank **Mobile Banking** Tại mục Cài đặt, chọn chức năng "Quản lý thông báo"

#### **BƯỚC 2**

Nhấn "**ON**" tại mục "Nhân thông báo BĐSD trên ứng dụng (miễn phí)"

### **BƯỚC 3**

Nhập mã xác thực OTP để xác nhận giao dịch

## **BƯỚC 4**

e

×

Màn hình hiển thị "Đăng ký dịch vụ nhận tin Biến động số dư trên ứng dụng thành công"

## II - HỦY ĐĂNG KÝ DỊCH VỤ OTT

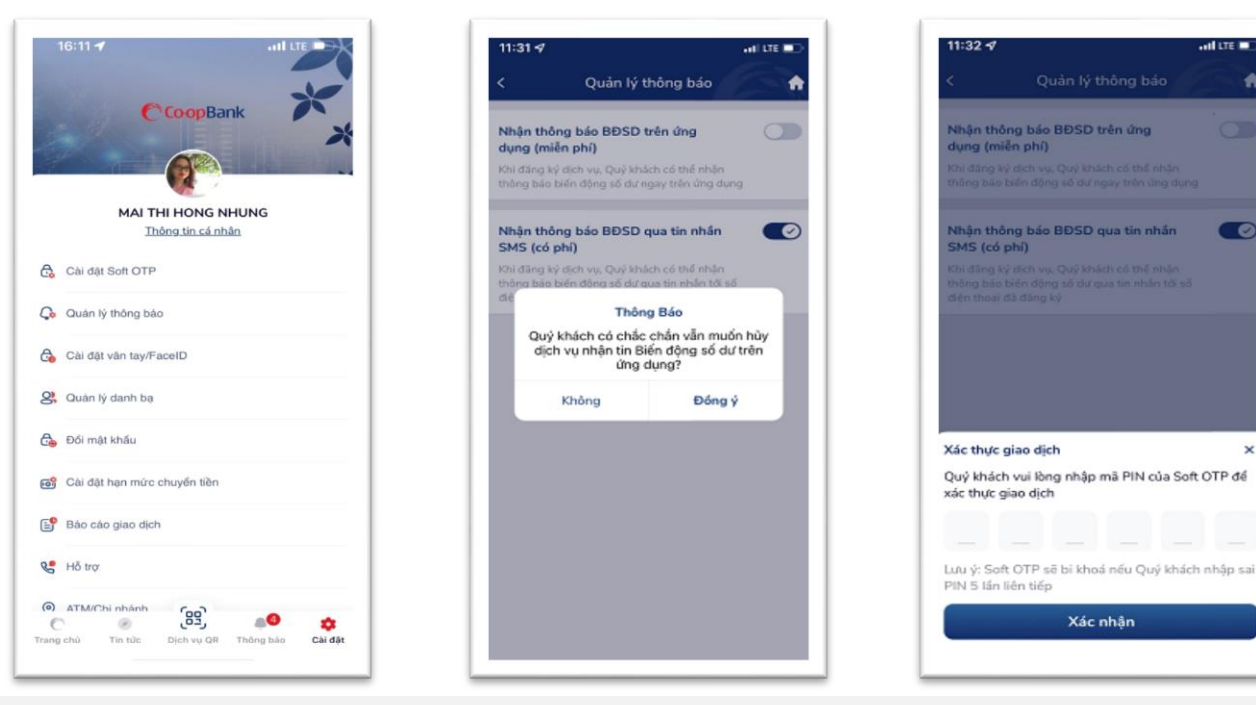

## **BƯỚC 1**

# <u>BƯỚC 2</u>

Đăng nhập ứng dụng Co-opBank **Mobile Banking** Tại mục Cài đặt, chọn chức năng "Quản lý thông báo"

Nhấn "OFF" tại mục "Nhận thông báo BĐSD trên ứng dụng (miễn phí)" Nhấn **"Đồng ý"** tại mục "Thông báo"

# <u>BƯỚC 3</u>

Nhập mã xác thực OTP để xác nhận giao dịch

off LTE

0

## <u>BƯỚC 4</u>

Màn hình hiển thị "Hủy dịch vụ nhận tin nhắn Biến động số dư trên ứng dụng thành công"

ALL TE D

.

0

Quản lý thông báo

 $( \cdot )$ 

Quý khách đã Hủy dịch vụ nhận tin

Biến động số dư trên ứng dụng thành công

Đóng

Nhận thông báo BĐSD trên ứng

Nhận thông báo BĐSD qua tin nhân

dụng (miễn phí)

SMS (có phí)

#### III - ĐĂNG KÝ DỊCH VỤ SMS

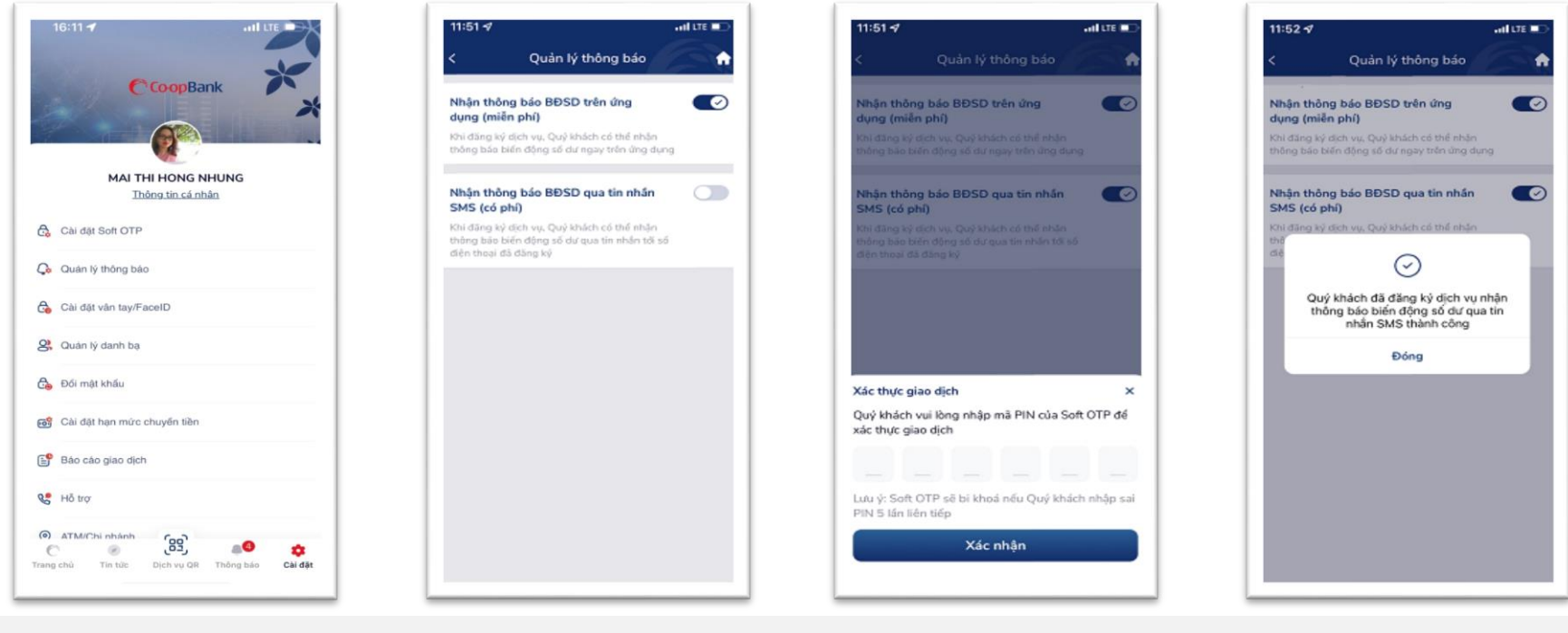

#### <u>BƯỚC 1</u>

# <u>BƯỚC 2</u>

### <u>BƯỚC 3</u>

Nhập mã xác thực OTP để xác nhận giao dịch

## <u>BƯỚC 4</u>

Màn hình hiển thị "Đăng ký dịch vụ nhận thông báo biến động số dư qua tin nhắn SMS thành công"

Đăng nhập ứng dụng Co-opBank Mobile Banking Tại mục Cài đặt, chọn chức năng "Quản lý thông báo"

Nhấn "**ON**" tại mục "**Nhận** thông báo BĐSD qua tin nhắn SMS (có phí)"

#### IV- HỦY ĐĂNG KÝ DỊCH VỤ SMS

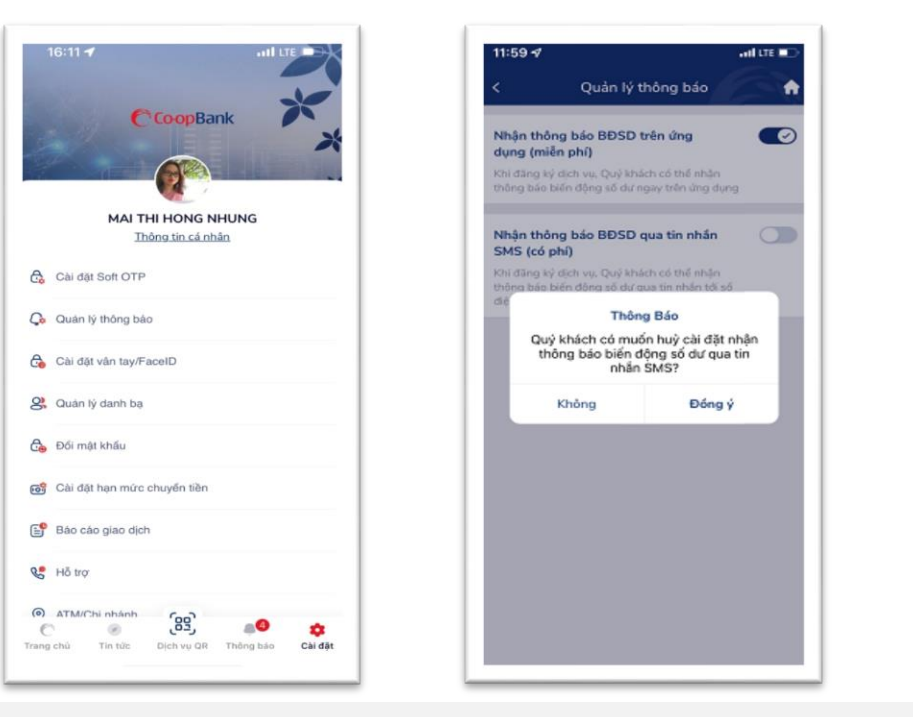

#### <u>BƯỚC 1</u>

Đăng nhập ứng dụng CoopBank Mobile Banking Tại mục Cài đặt, chọn chức năng "Quản lý thông báo"

### <u>BƯỚC 2</u>

Nhấn "OFF" ở mục "Nhận thông báo BĐSD qua tin nhắn SMS (có phí)"

Nhấn "Đồng ý" tại mục 'Thông báo"

## <u>BƯỚC 3</u>

12:00 7

ung (miễn phí)

SMS (có phí)

Xác thực giao dịch

xác thực giao dịch

PIN 5 lấn liên tiếp

thận thông báo BĐSD trên ứng

hận thông báo BĐSD qua tin nh

Quý khách vui lòng nhập mã PIN của Soft OTP để

Lưu ý: Soft OTP sẽ bị khoả nếu Quý khách nhập sai

Xác nhân

AND LTE D

Nhập mã xác thực OTP để xác nhận giao dịch

#### <u>BƯỚC 4</u>

12:00 -

dụng (miễn phí)

SMS (có phi)

Quản lý thông báo

 $( \cdot )$ 

Quý khách đã Hủy cài đặt nhận tin Biến động số dư qua tin nhấn SMS thành

công

Đóng

Nhận thông báo BĐSD trên ứng

Nhận thông báo BĐSD qua tin nhân

Màn hình hiển thị "Hủy cài đặt nhận tin Biến động số dư qua tin nhắn SMS thành công"